オンラインシステム入室の準備

本書では LIVE で利用するシステム「LiveOn」(以下: LiveOn)に入室するための準備をします。

① 入室するためのデバイスの用意(以下のいずれかで入室できます)

・Windows: Windows 7 SP1 以降 / Windows 8.1 / Windows 10 各 32bit・64bit 版

・Mac: Mac OS X 10.11 El Capitan 以降

・iOS(iPhone or iPad):iOS 10 以降対応

・Android: Android 5.0 以降対応

※Windows 以外のデバイスで入室した場合はホワイトボードなどの機能は利用できません。

 ② LiveOn アプリの用意 次の URL より LiveOn のインストールを行います。

LiveOn インストーラ ダウンロード

https://個別指導.pw/downloader

URL 先でお使いのデバイス、ブラウザの判別ができます。お使いの環境に応じてアプリをダウンロードしてください。

→Windows or Mac の場合は④でダウンローダーのインストールをします。それ以外のスマー トデバイスを利用の場合 (アプリインストールした場合) は次の③の項目で準備をしておいてく ださい。

アプリを利用してシステムを入るための準備
1. インストールした「LiveOn」アプリを開きます。

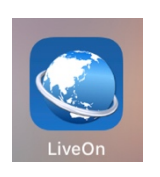

2.「接続先設定」で「イントラパック版」を選択し サーバーURLを次の URL に変更します。

<u>http://live-login.site</u> (http://は省略化)

3. OK ボタンをタップし、アプリを閉じておきます。

| 18:44 🕈                |       | ul 🗢 🗖 |
|------------------------|-------|--------|
|                        | 接続先設定 | •      |
| サービス                   |       |        |
| ASP版                   |       |        |
| イントラパック版               |       | ~      |
| サーバーURL 🔻              |       |        |
| http://live-login.site |       | 8      |
|                        | ОК    |        |

④ ダウンローダーのインストール

PC で入室する場合はダウンローダー(4 or5)のインストールをしておいてください。 ②の LiveOn インストーラ ダウンロードの画面で、お使いのブラウザをチェックし、それに合 わせて同ページにあるダウンローダーをインストールします。(※図1参照)

|--|

| ODownloader5                                                                         |              |        |  |  |  |
|--------------------------------------------------------------------------------------|--------------|--------|--|--|--|
| • Microsoft Edge · Google Chrome · Firefox · Opera · Internet Explorer 64bit版をご利用の場合 |              |        |  |  |  |
| Windows管理者権限用 LiveOnインストーラ                                                           | $\mathbf{t}$ | ダウンロード |  |  |  |
| Windows非管理者ユーザー用 LiveOnインストーラ                                                        | $\mathbf{t}$ | ダウンロード |  |  |  |
| ※例)お父さんのPCで子どものユーザーでログインしている場合                                                       |              |        |  |  |  |
| ODownloader4                                                                         |              |        |  |  |  |
| • Internet Explorer 32bit版をご利用の場合                                                    |              |        |  |  |  |
| Windows管理者権限用 LiveOnインストーラ                                                           | Ł            | ダウンロード |  |  |  |
| Windows非管理者ユーザー用 LiveOnインストーラ                                                        | $\mathbf{t}$ | ダウンロード |  |  |  |
| ※Downloader4は、Internet Explorer 64bit版・Microsoft Edge・Google Chromeに対応していま<br>せん。    |              |        |  |  |  |
| ○MacOS版 LiveOnアプリケーションの入手                                                            |              |        |  |  |  |
| • MacでLiveOnをご利用になる場合は、下記のリンクよりアプリケーションのダウンロード/インスト<br>ールを行ってください。                   |              |        |  |  |  |
| MacOS版 LiveOnアプリケーション                                                                | Ł            | ダウンロード |  |  |  |

基本的には管理者権限用のダウンロードとなります。(ユーザー分けなどしている場合は「非管理者 ユーザー用」をご利用ください)

※Mac を利用の場合は「MacOS 版 LiveOn アプリケーションの入手」を選択し、アプリをインストールしておいてください。

以上で事前の準備は終了です。当日は教室から送られてきた URL からログインをします。 ※ログイン画面では「名前」を入力する画面がでてきます。「名前」を入力しないと入室できません。 「名前」を入力し、ログインを押すと入室ができます。

※ログインを押したあとに「ダウンローダー5を開きますか」「LiveOn で開く」といったように警告がでてきます。いずれも「開く」方を選択してもらえればログインができます。

## 最後に

利用後は必ず退出を行ってください。

 PC (Windows or Mac)を利用の場合 顔が写っているウィンドウ(メインウィンドウ)の右上にある [x] ボタンをクリックしてくだ さい。(ホワイトボードを使用した場合、ホワイトボードの保存の有無が表示されます。必要が なければそのまま [いいえ]を選択してください。

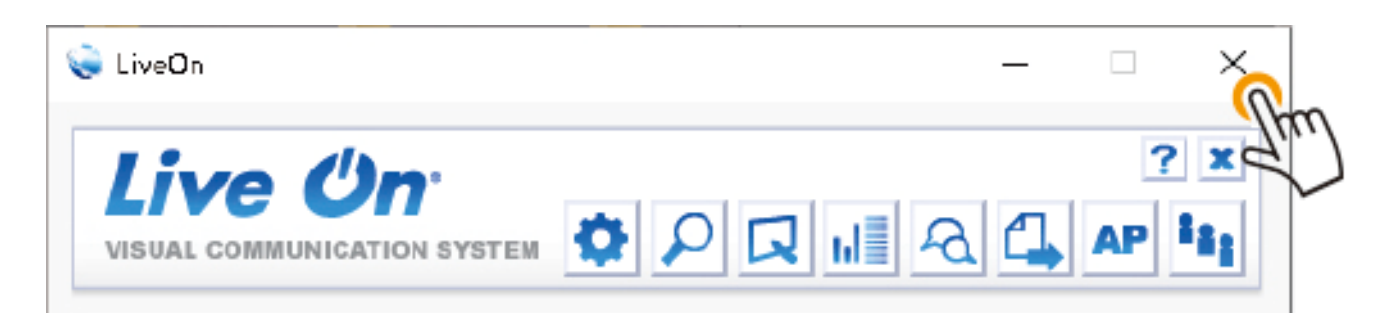

メインウィンドウが消え、退室されます。

 スマートデバイス(iPhone android)を利用の場合 画面上のメニューアイコンより、[トビラ]のマークをタップします。

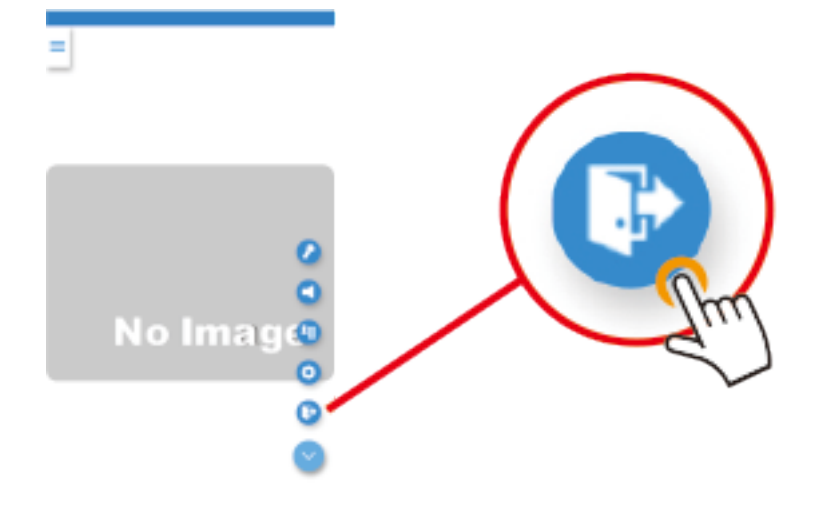

画面が消え、退室されます。